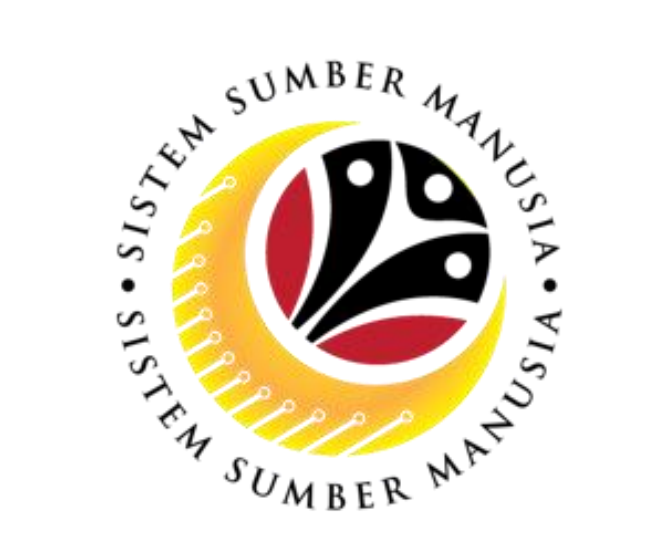

## **SSM MODUL FASA 2**

Sistem Sumber Manusia (SSM)

Isnin, 25<sup>hb</sup> Mac 2024

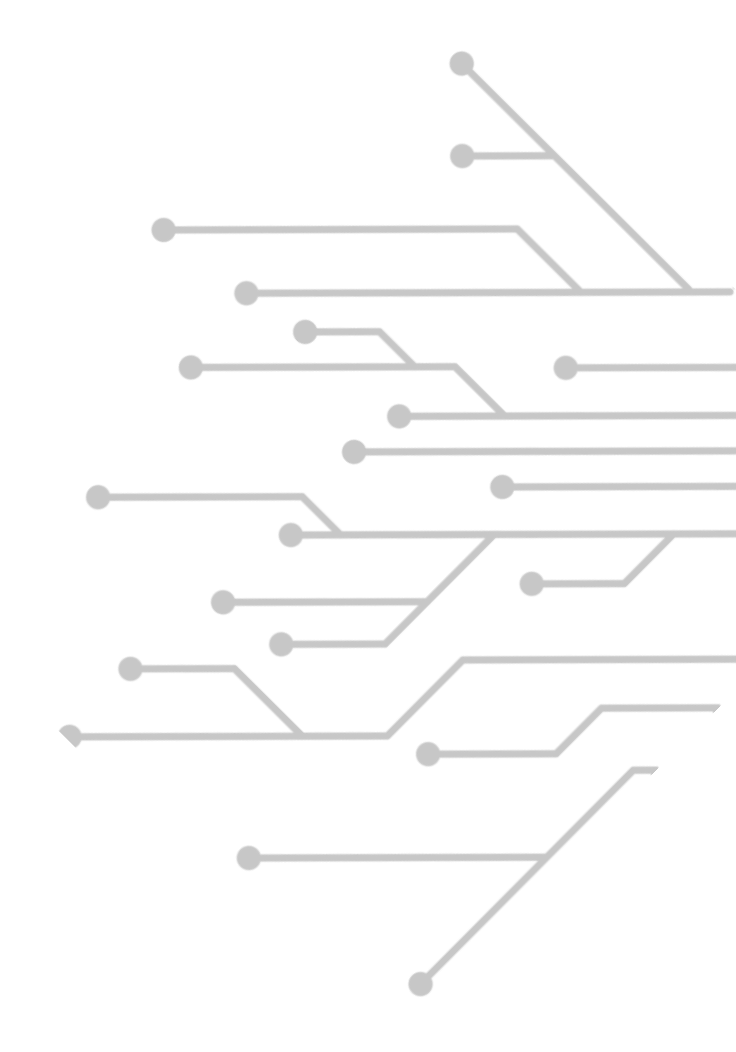

### **AGENDA**

1

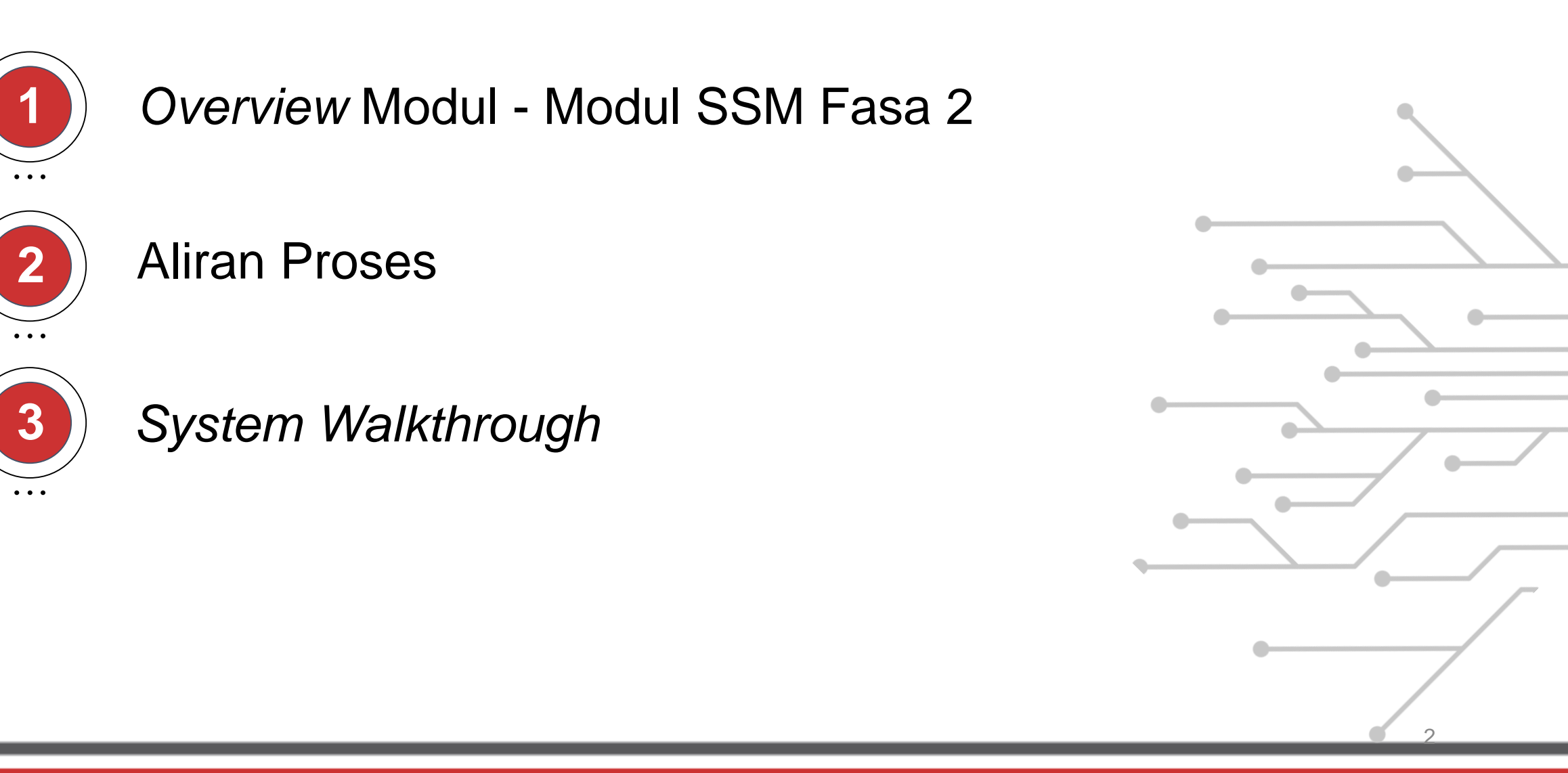

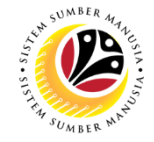

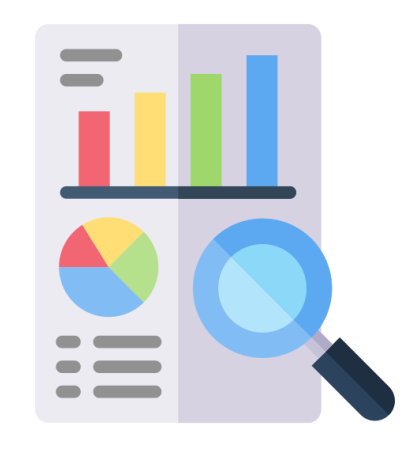

# **OVERVIEW MODUL - MODUL** SSM FASA KEDUA

### **MODUL-MODUL SSM FASA KEDUA**

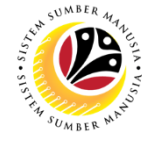

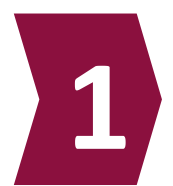

Bintang dan Pingat

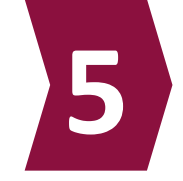

Kenaikan Pangkat dan Memangku Substantif

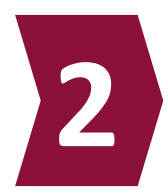

Perkhidmatan Kontrak / SKS

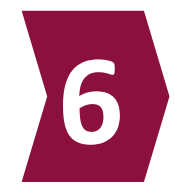

Memangku Sementara

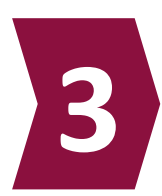

Penyelarasan

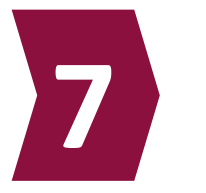

Kaunseling

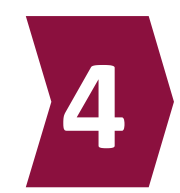

**EB Sekatan** 

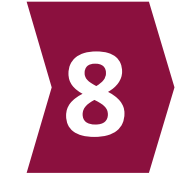

Latihan Dalam Perkhidmatan

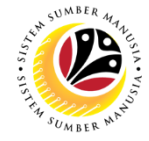

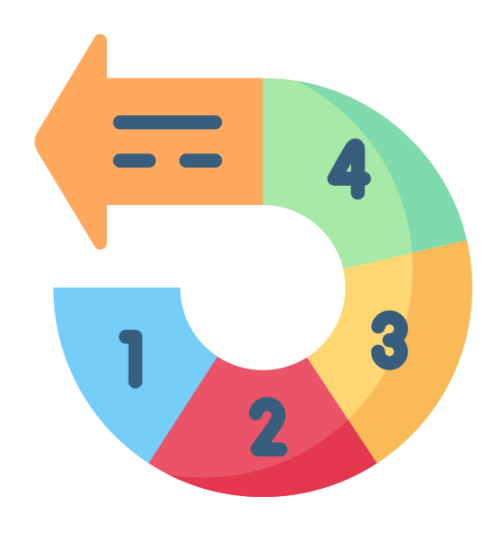

## **ALIRAN PROSES**

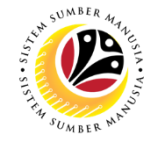

### PROCESS FLOW (1/5)

1.Honours and Awards

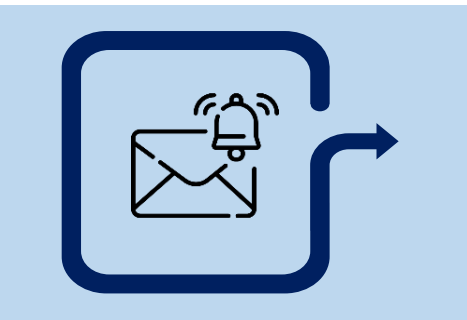

1. **Dept HR Admin** raise and submit application

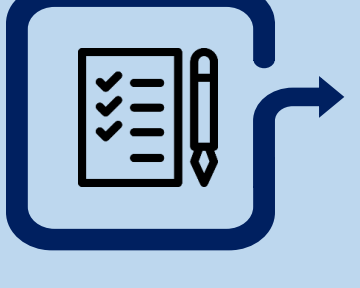

2. **Ministry HQ** endorse to JPM

3. **JPM** approve/reject application

Penyelarasan
 Kontrak / Sebulan
 ke Sebulan

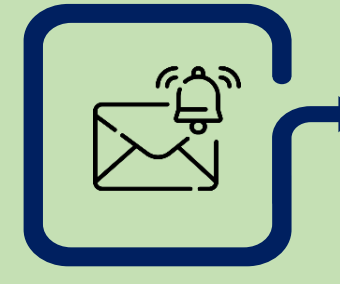

1. **Dept HR Admin** raise and submit application.

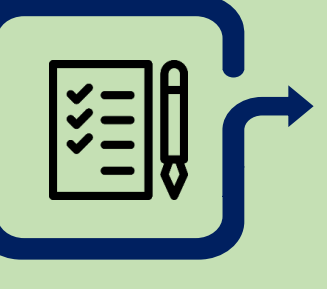

2. **JPA** endorse application to SPA.

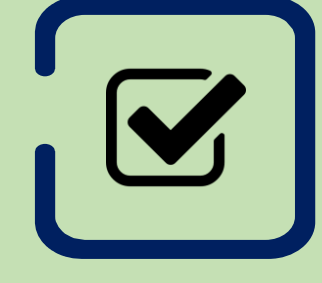

3. **SPA** approve/reject application.

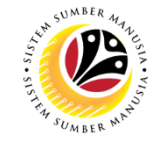

### **PROCESS FLOW (2/5)**

4. Promotion & **Substantive** Acting

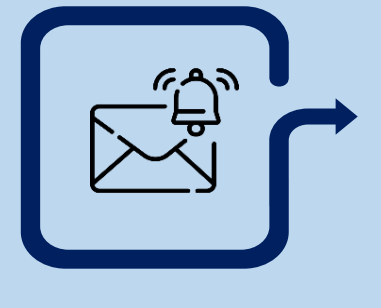

- 1. Dept HR Admin raise and submit application.
- 2. JPA endorse application.
- 3. **SPA** approve application.

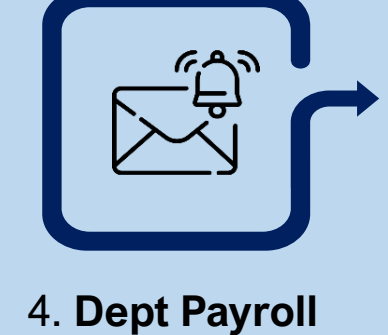

**Clerk** verify

allowance.

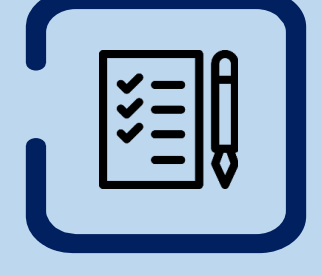

5. Dept Payroll **Officer** approve application.

5. Temporary Acting

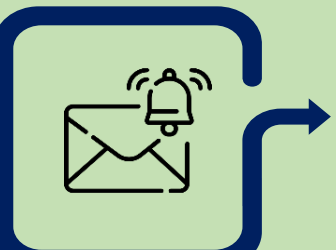

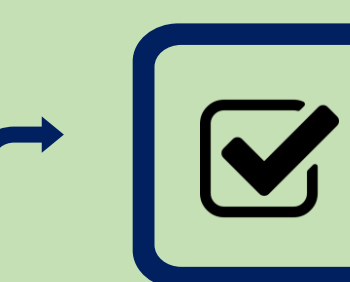

1. Dept HR Admin raise and submit application.

3. Dept Payroll 2. Acting Approver approve application.

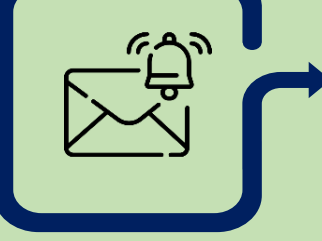

**Clerk** verify

allowance.

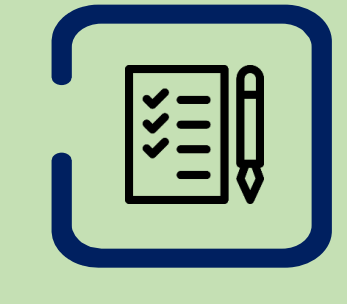

4. Dept Payroll **Officer** approve application.

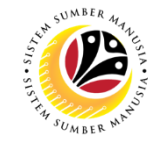

### PROCESS FLOW (4/5)

#### 6. EB Sekatan

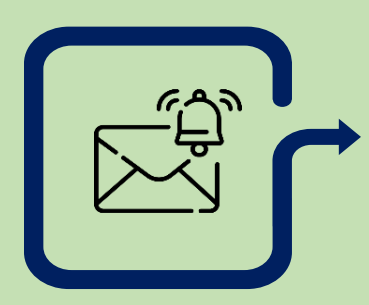

1. **Dept HR Admin** HR-check application.

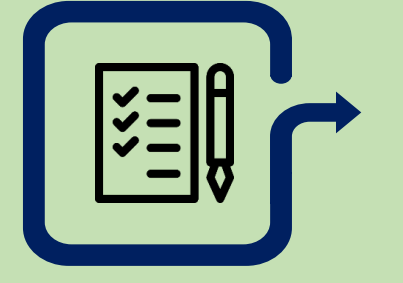

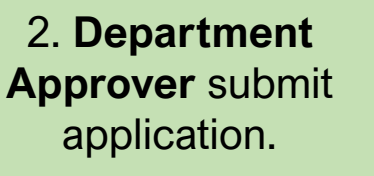

3. Treasury (**Verifier 1**) verifier-check application. 4. Treasury (**Verifier 2**) verify application.

5. JPA (**Approver 1**) approver-check application. 6. JPA (**Approver 2**) approve application.

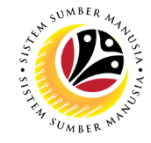

### PROCESS FLOW (5/5)

7. In-Service Training

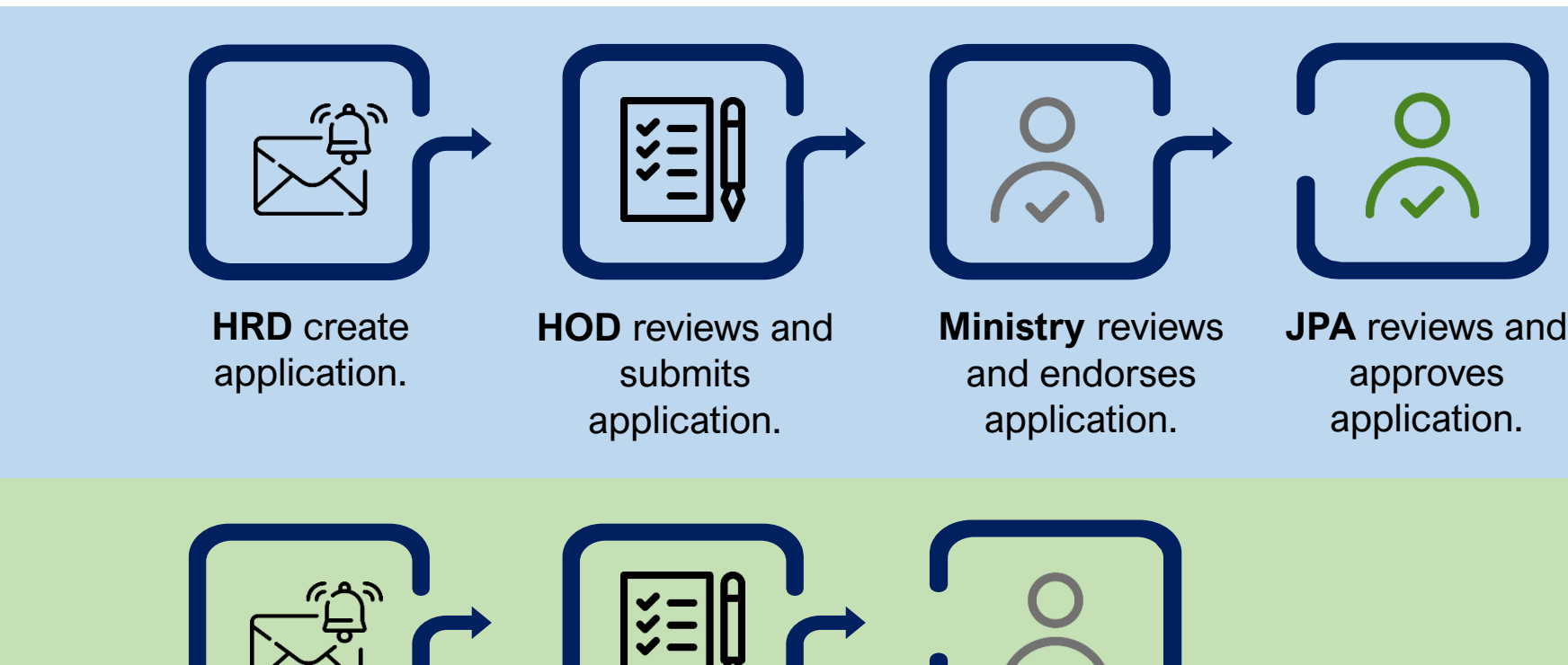

#### 8. Counselling

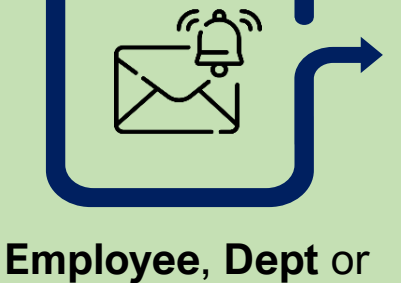

**PSC** create & submit

application.

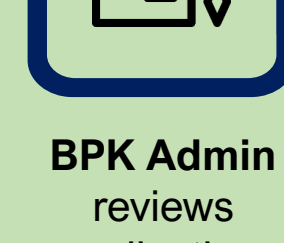

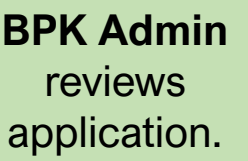

Counsellor schedule counselling.

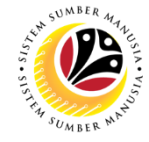

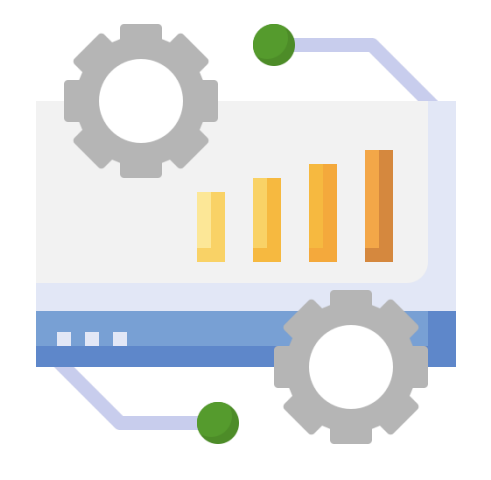

## **SYSTEM WALKTHROUGH**

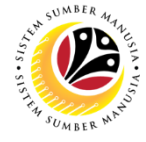

### **SAP GUI (BACK-END)**

| ≡                    |                 |                  |     | SAP Logon 770            |              |                          |  |
|----------------------|-----------------|------------------|-----|--------------------------|--------------|--------------------------|--|
| Variable Logon 📋 🖉 🔟 |                 |                  |     |                          |              | Wo                       |  |
|                      | Connections     |                  |     |                          |              | Ę Filto                  |  |
| ✓ Workspaces         | Name            | System Descripti | SID | Group/Server             | Instance No. | Message Server           |  |
| Local                | SSM Development |                  | GHD | ghr01devapp01            | 12           |                          |  |
| SSM                  | SSM Production  |                  | GHP | SSM                      |              | ghr01prdasc01.ssm.gov.bn |  |
|                      | SSM Training    |                  | GHQ | ghr01qasapp01.ssm.gov.bn | 11           |                          |  |
| SAP                  | SAP Logon       |                  |     |                          |              |                          |  |

### SYSTEM WALKTHROUGH: EMPLOYEE MOVEMENT PAGE (1/2)

| < SAP                                                | Employee Movement Menu |
|------------------------------------------------------|------------------------|
| ZEMOVADM V1 bre V                                    |                        |
| Requestors                                           | 2 Endorsers/Approvers  |
| Application Type:                                    | Application Type:      |
| Bintang-Bintang Kebesaran / Pingat-Pingat Kehormatan |                        |
| Pengambilan Semula Selepas Bersara (Kontrak)         |                        |
| Penyambungan Perkhidmatan (Kontrak)                  |                        |
| Pengambilan Semula Selepas Bersara (SKS)             |                        |
| Penyambungan Perkhidmatan (SKS)                      |                        |
| Kenaikan Pangkat/ Memangku Substantif                |                        |
| Penyelarasan                                         |                        |
| Memangku Sementara                                   |                        |
| EB Sekatan                                           |                        |
| EB Khas                                              |                        |

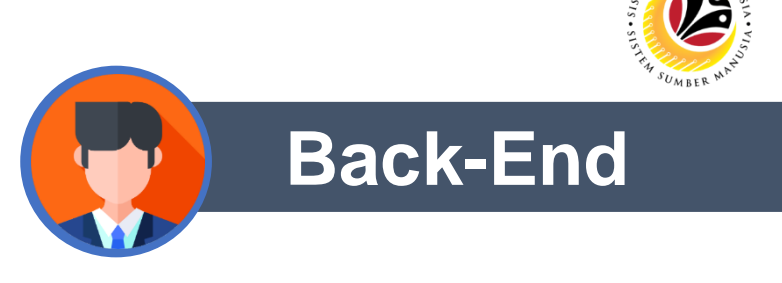

- Enter Transaction Code ZEMOVADM.
- Select Phase 2 EM modules under Application Type.

### SYSTEM WALKTHROUGH: EMPLOYEE MOVEMENT PAGE (2/2)

Security Vetting

✓ Application Detail

Back-End

| < | SAP                                   | Applicatio         | on List - Requestor |        |
|---|---------------------------------------|--------------------|---------------------|--------|
|   |                                       |                    |                     |        |
|   | $\checkmark$ Submit More $\checkmark$ |                    |                     |        |
|   | Proposed:                             | Department         | JPA                 | SPA 3  |
|   | Rehire Start Date :                   |                    |                     |        |
|   | End Date :                            |                    |                     |        |
|   | Personnel Subarea :                   |                    |                     |        |
|   | Position :                            | PEG. PENTADBIR TKT | 0                   | 0      |
|   |                                       |                    |                     |        |
|   | Payscale Type :                       | 01 Umum            | 0                   | 0      |
|   | Payscale Area :                       | 02 Division 2      | 0                   | Θ      |
|   | Payscale Group & Level :              | B3 LEVEL: 02       | LEVEL:              | LEVEL: |
|   | Est Salary Scale :                    | В3                 |                     |        |
|   | Salary (\$) :                         |                    | 0.00                | 0.00   |
|   |                                       |                    |                     |        |
|   | Increment Entitlement :               | 1 Kenaikan Tahunan | Θ                   | 0      |
|   | Next Increment :                      | 21.04.2022         |                     |        |
|   | Employee Group :                      | 1 Permanent        |                     |        |

**Document Upload** 

**Application History** 

• Enter Proposed Details under respective columns.

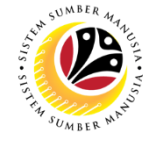

### **SAP FIORI (FRONT-END)**

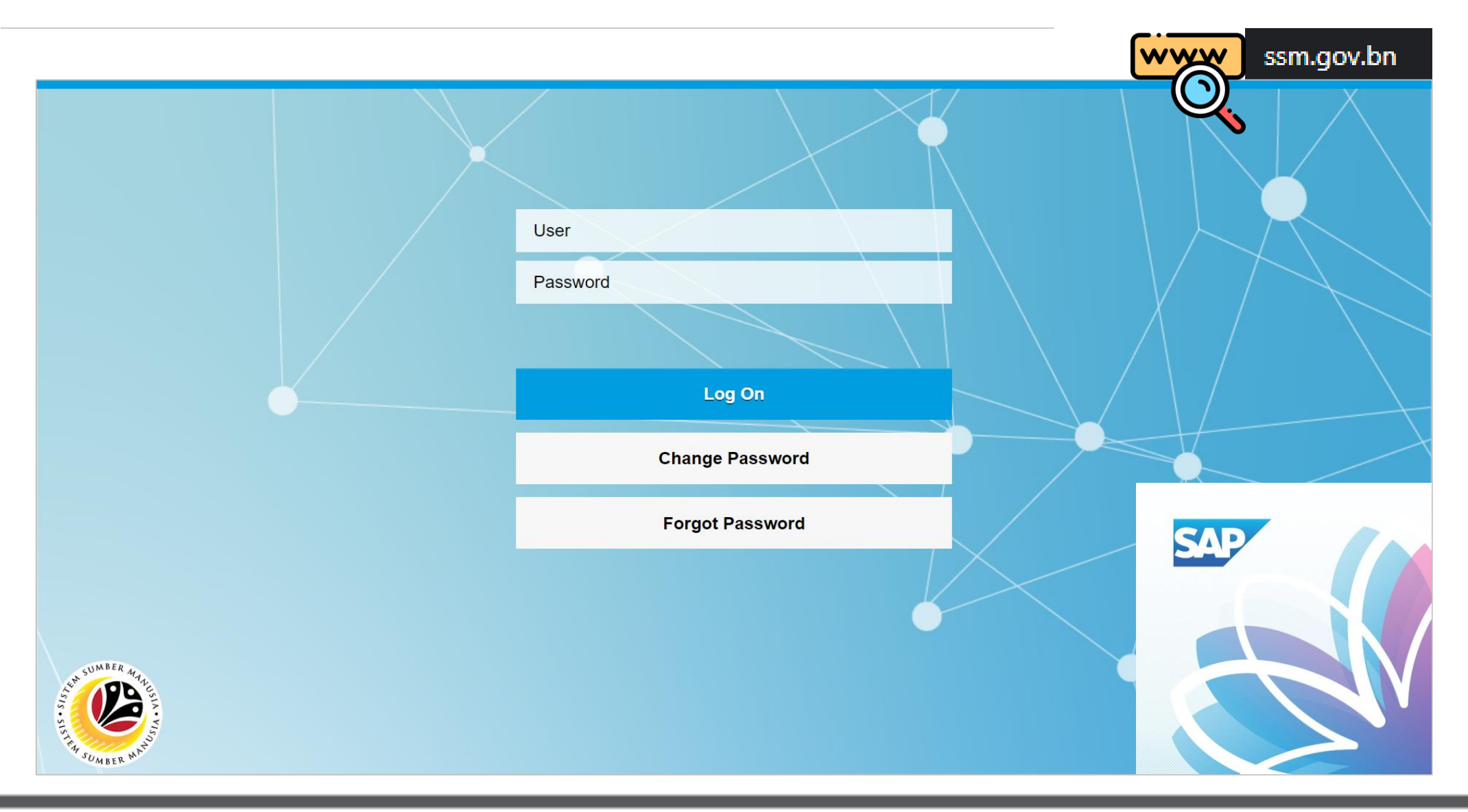

### SYSTEM WALKTHROUGH: LDP APPLICATION PAGE (1/2)

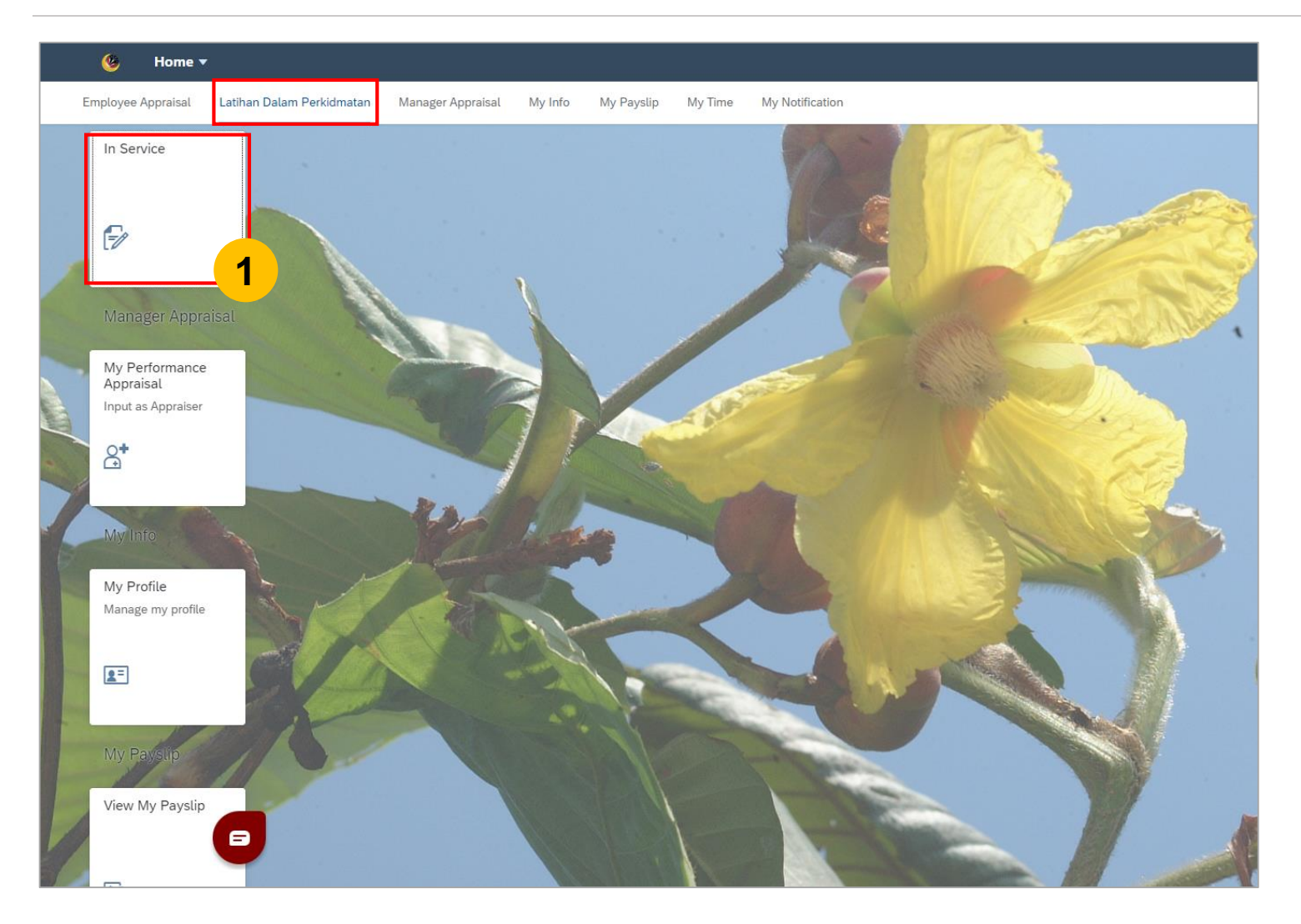

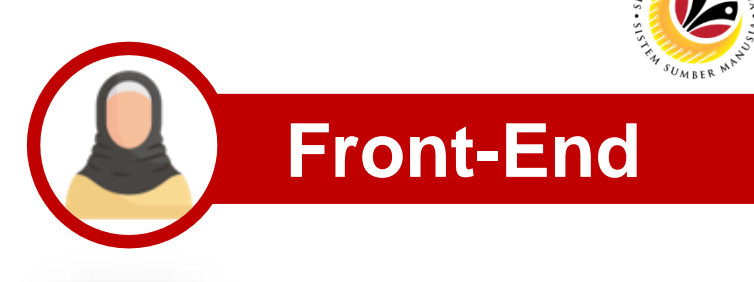

 Click on In Service tile under Latihan Dalam Perkhidmatan.

### SYSTEM WALKTHROUGH: LDP APPLICATION PAGE (2/2)

| 9 | In Service 🔻 |                  |                                                                                                  |
|---|--------------|------------------|--------------------------------------------------------------------------------------------------|
|   |              | Application List | Latihan Dalam Perkhidmatan                                                                       |
|   |              | Search Q         |                                                                                                  |
|   |              | No data          |                                                                                                  |
|   |              |                  |                                                                                                  |
| - |              |                  |                                                                                                  |
|   | The state    |                  |                                                                                                  |
|   |              |                  | Permohonan ID:                                                                                   |
|   |              |                  |                                                                                                  |
|   |              |                  |                                                                                                  |
|   |              |                  | > 1. Maklumat Pegawai                                                                            |
|   |              |                  | > 2. Alamat dan Komunikasi                                                                       |
|   |              |                  | > 3. Maklumat Pekerjaan                                                                          |
|   |              |                  | > 4. Laporan Penilaian Prestasi                                                                  |
|   |              |                  | > 5. Keterangan Skim Latihan Dalam Perkhidmatan Yang Terdahulu                                   |
|   | SV           |                  | > 6. Kelulusan Akademik dan Kelulusan Ikhtisa, Jika Ada (Seperti MICE, RIBA, RICS Dan Lain-Lain) |
|   |              |                  | > 7. Keterangan Ahli Keluarga Yang Mudah Dihubungi                                               |
|   |              |                  |                                                                                                  |
|   |              | Add              | Rework                                                                                           |

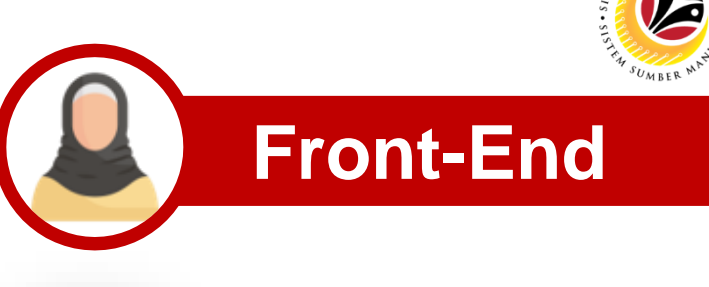

### SYSTEM WALKTHROUGH: COUNSELLING APPLICATION PAGE (1/2)

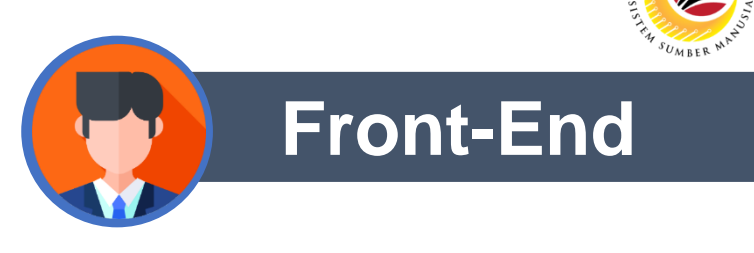

- ۲ Home **v** Counselling (Department) My Time My Time Manager My Notification My Info My Payslip **Referral Application** Counselling Counselling Employee Feedback Communication Schedule Summary Report Page Refer Employee for ... . .... 8
- Click on Referral Application tile under Counselling.

### SYSTEM WALKTHROUGH: COUNSELLING APPLICATION PAGE (2/2)

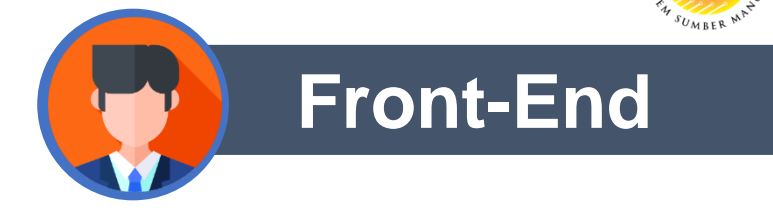

| PSC Counselling 🔻 |                                                   |                                                                                                    |
|-------------------|---------------------------------------------------|----------------------------------------------------------------------------------------------------|
|                   | < Application List                                | Application Details                                                                                                    |
|                   | Application List       Search     Q       No data | Application Details     Request Date:   19 12 2023   Application Type:   Department/Ministry/PSC Referral     Image: Control Control Co |
|                   |                                                   | + Save Cancel                                                                                                    |
|                   |                                                   | Caricel                                                                                                    |

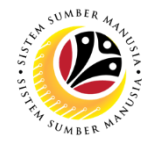

### **HUBUNGI KAMI**

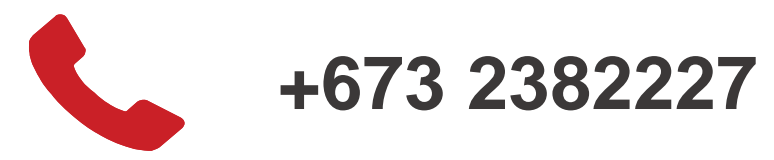

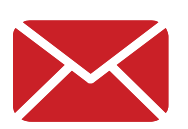

contactssm@dynamiktechnologies.com.bn

ssm.helpdesk@dynamiktechnologies.com.bn

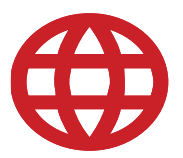

www.jpa.gov.bn/SSM

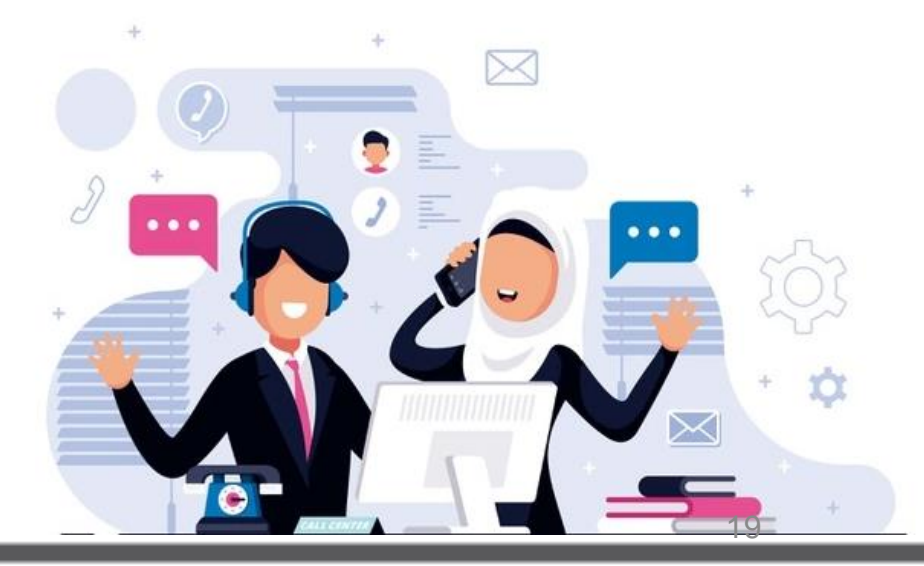